## Employee/Dependent/Spouse/Domestic Partner Tuition Remission Processing

Temple University has implemented a new online system to submit and process Tuition Remission for University employees, dependents, spouses/domestic partners starting Monday, April 7, 2014.

As a result, the Bursar's Office will stop accepting paper Tuition Remission forms for these students.

Once the student has registered, Temple University Employees must log into TUportal to submit the online Tuition Remission form for their Dependent, Spouse, or Domestic Partner or themselves, respectively.

### 1. Select "STAFF TOOLS"

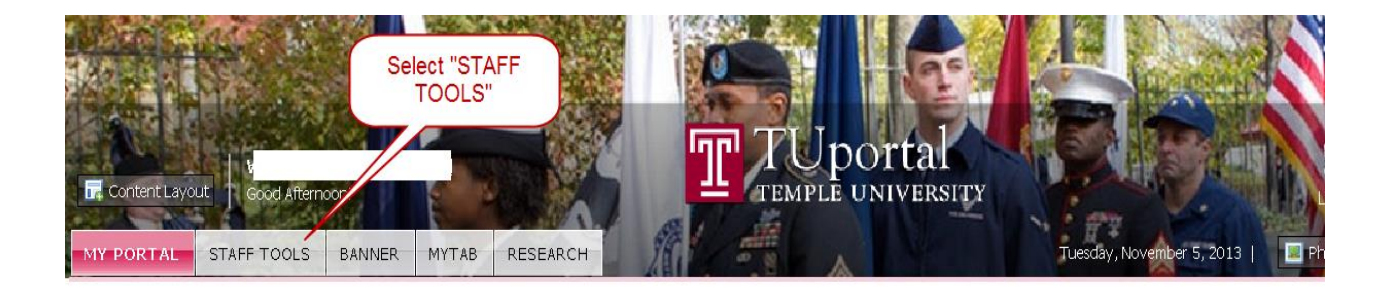

## 2. Scroll down to "EMPLOYEE FORMS", click Bursar form

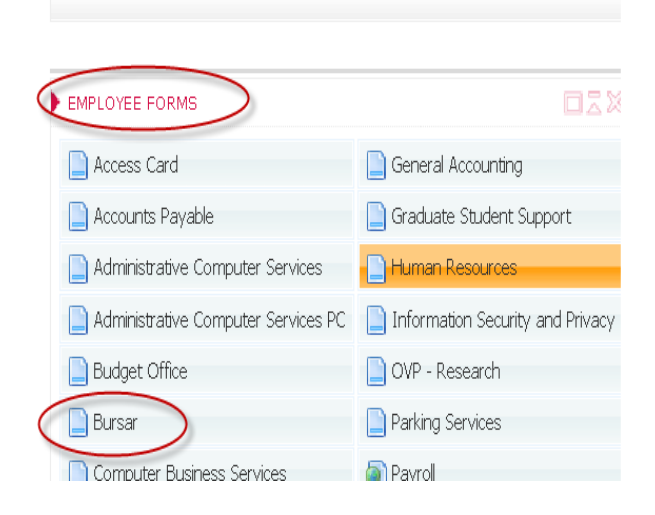

#### 3. Select Tuition Remission Tab

| REQUES                                                                                                    | STED BY |                                                                 |  |       |  | This section will display |                       |                             |  |  |  |
|----------------------------------------------------------------------------------------------------|---------|-----------------------------------------------------------------|--|-------|--|---------------------------|-----------------------|-----------------------------|--|--|--|
| NAME                                                                                                    |         | TUID                                                            |  | PHONE |  |                           | "Employee Information |                             |  |  |  |
| ORG                                                                                                    |         | DEPT                                                            |  | TITLE |  |                           | E-CLASS               | 45 - AFSCME full-time mthly |  |  |  |
| INSTRUCTIONS                                                                                                    |         |                                                                 |  |       |  |                           |                       |                             |  |  |  |
| <ul> <li>Select the TERM tuition remission will be applied to.</li> <li>Select the RECIPIENT type: Dependent, Spouse/Certified Domestic Partner, or Self/Employee.</li> <li>Select PROCESS REMISSION next to the name of the student you want to receive tuition remission. If N/A is displayed under Process Remission, the student is not eligible for tuition remission based on the reasons displayed under Reasons for Ineligibility.</li> <li>Click the SUBMITbutton.</li> <li>Note: The student's Financial Aid package may change once tuition remission is processed.</li> </ul> |         |                                                                 |  |       |  |                           |                       |                             |  |  |  |
| REQUESTED FOR Select Term & Recipient                                                                                                    |         |                                                                 |  |       |  |                           |                       |                             |  |  |  |
|                                                                                                    | TERM    | 2014 Summer II 🔹                                                |  |       |  |                           |                       |                             |  |  |  |
| RE                                                                                                    | CIPIENT | C Dependent C Spouse/Certified Domestic Partner C Self/Employee |  |       |  |                           |                       |                             |  |  |  |
| Note: If you are trying to submit tuition remission for a term not listed here, email the Bursar's Office at tuitrem@temple.edu. Please include the TUID of the student, requested term, and your contact information.                                                                                                    |         |                                                                 |  |       |  |                           |                       |                             |  |  |  |

# 4. Employee's information will be displayed in the "Requested By" frame

#### 5. Select Term from Drop Down Box

- a. Select Recipient Dependent or Spouse/Certified Domestic Partner/Self/Employee
- b. Once the term and Recipient are selected, employees Dependents are displayed
- c. Click the Radio button for the student to be processed

| PROCESS<br>REMISSION | NAME                    | RELATION        | ESTIMATED<br>SEMESTERS<br>REMAINING | LEVEL        | MAJOR                             | REASONS FOR INELIGIBILITY                                                                                                    |  |  |  |
|----------------------|-------------------------|-----------------|-------------------------------------|--------------|-----------------------------------|----------------------------------------------------------------------------------------------------|--|--|--|
|                      |                         | Daughter        | 5                                   | UG           | Fox School -<br>Marketing         |                                                                                                    |  |  |  |
| N/A                  |                         | Son             | -                                   | -            |                                   | <ul> <li>We were not able to retrieve student records for this<br/>dependent. Please confirm that you have provided the SSN for<br/>your Dependent(s) by reviewing this information in SSB:<br/><u>Dependents Information</u></li> </ul> |  |  |  |
| N/A                  |                         | Son             | -                                   | -            |                                   | , or                                                                                                    |  |  |  |
| Note: If your        | dependent is not listed | here, please er | mail the <u>Benefits (</u>          | Office in Hu | uman Resources at <u>benefits</u> | @ <u>temple.edu</u> or call 215.926.2270.                                                                                                    |  |  |  |
| FORM ACTIO           | NS                      |                 |                                     |              |                                   | Click Submit                                                                                                    |  |  |  |
|                      |                         |                 |                                     | Cancel       | Print                             | Submit                                                                                                    |  |  |  |
|                      |                         |                 |                                     |              |                                   |                                                                                                    |  |  |  |

## 6. Click Submit

- 7. You may select the "Print" option for your records Please DO NOT send any paper forms to the Bursar's Office
- 8. An e-mail notification will be sent to the **STUDENT** once the tuition remission is posted to their account.

For questions about this new process, please email tuitrem@temple.edu.